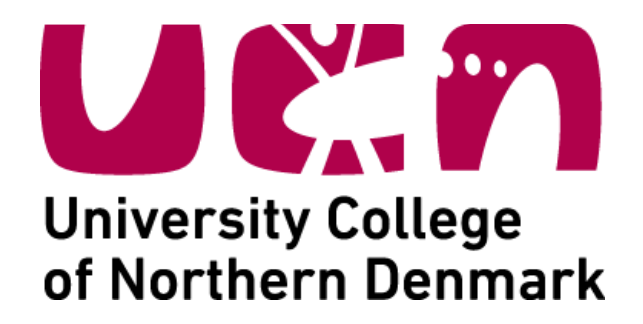

# **Accommodation Guide for AKU-Aalborg**

Dear students,

This guide will provide you with essential information about finding accommodation through AKU-Aalborg (www.aku-aalborg.dk), even though it is not 100% certain that you will get an offer from them. AKU-Aalborg is an agency, which provides the ones of cheapest private apartments you could find in Aalborg. **Please note that there are some important steps you should not skip.** 

## Introduction

The most important issues that you must consider will be in **red.** AKU-Aalborg is a part of Aalborg municipality and they are an accommodation agency providing lodgment in Aalborg city and the surrounding cities for students without charging a fee. Mainly AKU works with so-called kollegiums (college/housing facilities) and other local agencies, which give them the rights to rent out apartments and houses.

## Waiting lists

To find a place to live, AKU-Aalborg suggests that you make a registration in their website and wait on a waiting list. In this waiting list you will get a place on the waiting list for each apartment/house/room you apply for. For one flat/apartment your place could be 23rd and for another it could be 10th, depending on how many people are applying for the same flat. In order to get an accommodation offer, you should wait until you are among the first 15 places approx.. (even though that does not guarantee you an offer ).

**Your placement number depends** on your registration date in the website (the earlier, the better), your current status (without any accommodation when you arrive is the best option), whether you have children or not, whether you have made a registration for yourself only or for you and a friend and also how many people are applying for the apartment. It is quite useful if you register yourself with a friend or other students from the very beginning. Your chances of getting accommodation with a roommate will be double and triple higher than if you apply alone. If you do not know anyone to make your registration with, please contact the following person:

Atanas Kovachev UCN ambassador E-mail: <u>housing@ucn.dk</u> Mobile phones: 0045/ 23 86 38 28 / 72 69 13 53

## Furniture

Most of the properties in AKU-Aalborg and apartments in Aalborg are not furnished, which means that you will need to take time to find furniture. Many students bring their air beds with them and find regular furniture afterwards. Most of the properties do however provide a bathroom and a fitted kitchen with a refrigerator, hotplates or a cooker and perhaps an oven and a dishwasher. In some of them you might be able to set up a closet as well. You will find all this information on the website, at each property description ("Ejendommens faciliteter" – which means property facilities). We will describe all the options, sections and menus below.

# How to choose the property closest to your university address

University College of Northern Denmark, Technology and Business has 3 main campuses for international students and they are situated in different parts of the city. That is why it is important that you choose to live in the right part of the city, unless you do not mind travelling a long distance to school every day. We will provide a guide to selecting the best area of the city below. If you still have questions, please get in touch with contact person, listed below.

## The "Roof over your head" guarantee

The local municipality provides a guarantee called "Roof over your head. This means that you will have a place to stay when you arrive in Aalborg as a student. If you are arriving from the middle of August or January (winter start) and you are registered in the AKU- Aalborg database without accommodation. This means that if you haven't found accommodation through AKU-Aalborg or private accomodation, then the municipality will provide you with temporary accommodation, until you get an offer from AKU-Aalborg or find a place on your own. A temporary accommodation could be a place at the local hostel.

It is EXTREMELY IMPORTANT that you apply for apartments through AKU-Aalborg that you will be able to afford. Once you get an offer from AKU-Aalborg you are no longer covered by this low cost guarantee, no matter if you accept the offer from AKU-Aalborg or reject it. So if you reject your final offer from AKU-Aalborg you will lose your right to the "Roof over your head" guarantee and you will not get discount for the temporary accommodation.

# How many accommodation offers will I get from AKU- Aalborg?

The answer is: it depends on the housing association and the factors listed in the Waiting list section, some may get 1, 2 or 3 offers, others might not get any. It is important to accept the first offer because if you reject it, you will no longer be covered by the municipality guarantee. If you reject the offer, you can, however, wait for a second or a third offer. However, if you reject 3 offers, you MUST accept the 4th offer otherwise your AKU registration will be closed down.

## **Registration in AKU-Aalborg**

## Making an application

### Please go to the following link:

www.aku-aalborg.dk

1.Select the option Opret dig som ansøger –shown below.

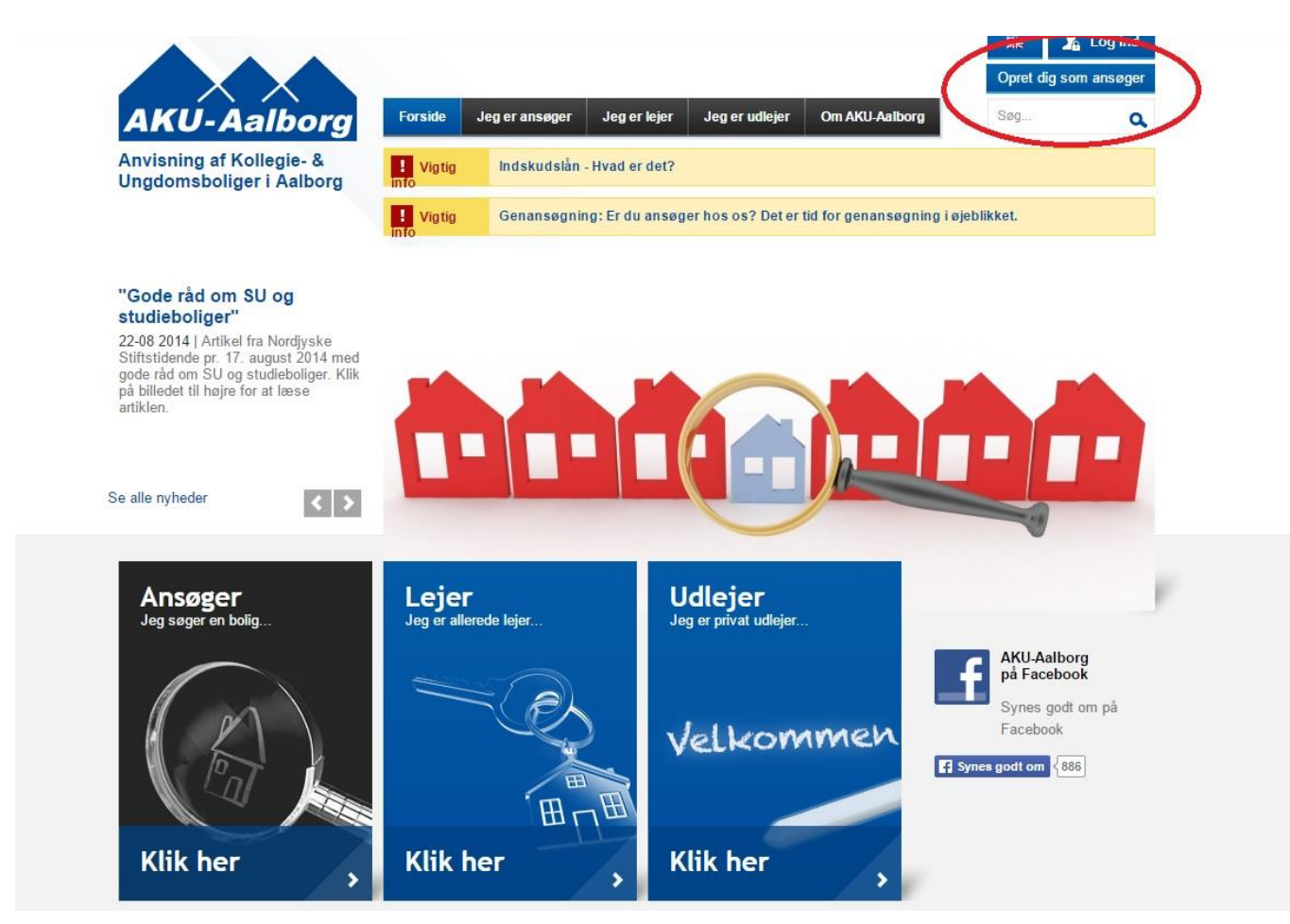

2. Fill in the form by following the example provided.

#### Opret ny ansøgning / Make an application

Felter markeret med \* skal udfyldes. / Fields marked with \* must be filled out.

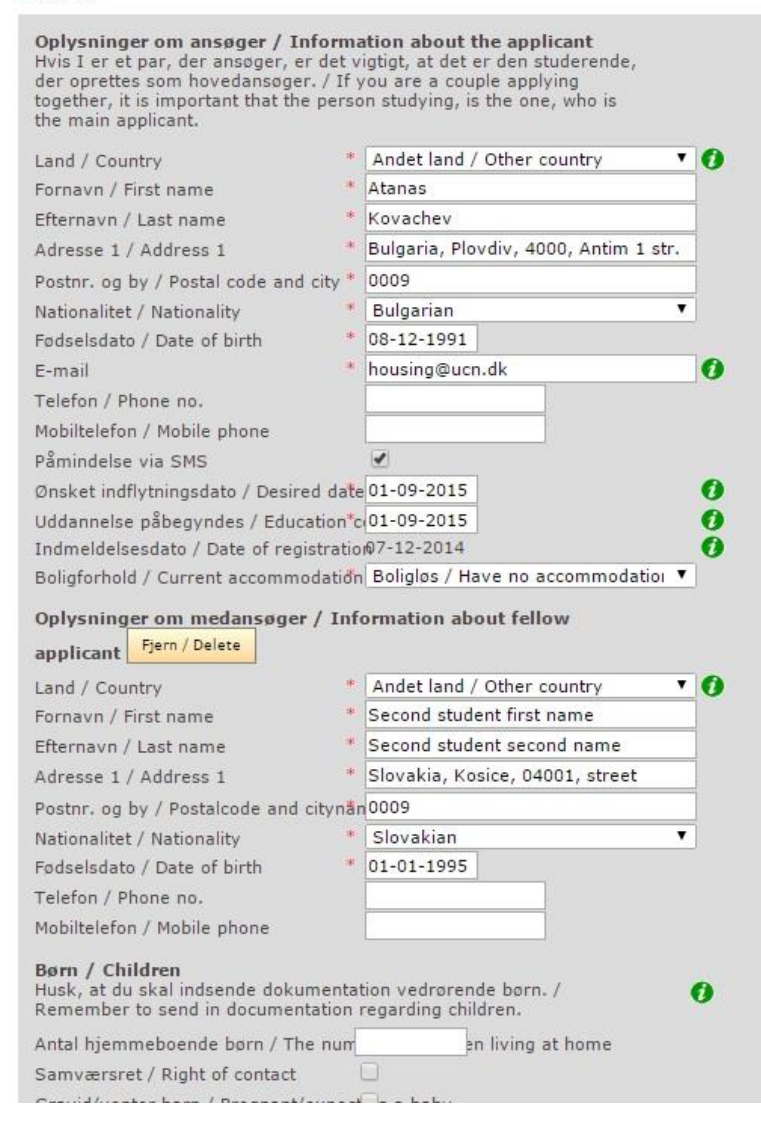

1. Choose Other country option

 Fill in you name, if it consists special symbols, just replace them with latin general ones. For example s is replaced with s. If you need to fill some special symbols in the addres, please do change the symbols to latin general one.

3. Please fill in the address by writing the country, city, postal code, street example.

4.On postal code type 0009 no matter of your postal code.

5. Type your birthday and email. Please NOTE, your email could be used only for 1 registration on the website.

6. Fill in the date you want to move in - always 1st or 15th date of the month by law. Fill in your education start date after that.

7. Add second student to your application by pressing the yellow button. If you do not know second student, please contact your agent or write an email to Atanas Kovachev - housing@ucn.dk.

#### Børn / Children

Husk, at du skal indsende dokumentation vedrørende børn. / Remember to send in documentation regarding children.

| Antal hjemmeboende børn / The nun | en living at home |
|-----------------------------------|-------------------|
|-----------------------------------|-------------------|

Samværsret / Right of contact

Gravid/venter barn / Pregnant/expect\_g a baby

#### Opret ansøgning / Make an application

Năr du har indtastet dine oplysninger, kan du trykke på 'Opret ansøgning'. Du vil herefter blive bedt om at bekræfte oplysningerne. / When you have stated your information, click on 'Make an application'. You will then have to confirm the information. Do not fill in this part unless you have your own children.

#### Finish the application by pressing the yellow button at the end.

Opret ansøgning / Make an application

3. To be sure everything is alright, you should get the following message:

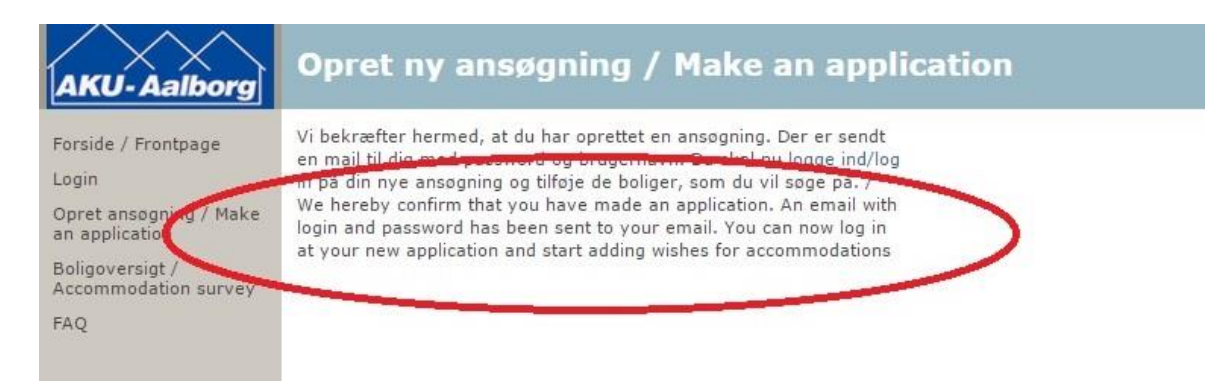

### Add apartments to your application and waiting list.

Please go here <u>https://vl.aku-aalborg.dk/Login.aspx</u> and log in with the username and password you have already received on your e-mail.

Once you are logged in, please go to the left menu and choose:

Boligoversigt / Accommodation survey

- Click on the map in order to choose in which area you wish to get an apartment.

\*The bright orange area stands for Nørresundby, which is the northern part of the city. It is the district that is closest to Lindholm Brygge (one of our 3 buildings), where these study programmes reside: **AP degree in Hospitality, Service & Tourism Management and Bachelor degree in International Hospitality Management and Sport Management.** This makes Nørresundby the best suitable place for students on these programmes.

\*The red area stands for the city center and its surroundings. It is the district that is closest to Porthusgade (another faculty), where these study programmes reside: **AP degrees in Financial Management, Marketing Management and Bachelor degrees in International Sales and Marketing Management, Export Sales and Technology Management.** This area it is also suitable for the students from Lindholm Brygge and Sofiendalsvej however. The transportation within the whole city takes about half an hour by bike or about 45 or more by bus (depending on whether you have to change lines).

\*The bright yellow are and the brown area next to it stand for Aalborg South West and East. This is our third faculty – Sofiendalsvej – is situated. All the students, who are going to **study** 

Bachelor degree in Architectural Technology and Construction Management ,AP degree in Design & Technology, Computer Science, Energy Technology, IT Network & Electronics Technology, Multimedia Design and Bachelor degree in E-concept

**Development, Software Development and Web Development** should apply for housing in this area.

\*The green/light blue area next to the red one stands for Aalborg East and there are no faculties there. Usually, you may need a bus card if you live there to get to your faculty. A bus card costs 338 DKK or approximately 40 euro per month for two zones. Once you have the card you can travel between those two zones as much as you like for as long as the card is valid.

\* All other areas are not neighborhoods of Aalborg, they are surrounding towns, from which you will also need to travel by bus or train.

- Choose the desired apartment and then (the yellow box) "Tilføj som boligønske" ("add to wishlist")

- Now click on the area in which you wish to look for accommodation.

You will see a list of properties with photos and address on the left side of the screen. By clicking on the button - "Se flere oplysninger" ("More info") you will be taken to the page of the building/apartment. There will be a description of the building, its exact distance to the city centre and important facilities. You can use Google Translator in order to translate this text into your own language. A little further down, you will find a table with the current available rooms – e.g. apartments with one, one and half, two, three, four rooms ("lejlighed med eget bad/toilet/køkken" means apartment with its own bathroom, toilet and kitchen.) "Værelse" means room. Please note that 1 room means that there is no separate bedroom. You will be sleeping in the living room. 2 rooms means that there is a living room and a separate bedroom. Similarly, 3 rooms means one living room and two separate bedrooms, etc.

In the table you will also see "Pris fra" (Price from), "Pris til" ("Price up to"), Areal fra ("size from" (in square metres), Areal til ("size up to"), Antal boliger (Number of this specific type of apartment available).

To apply for any of these apartments you have to choose one of the apartments in the table, click on it, and then you will be taken to another page for that specific apartment. There you can see some photos of the rooms, how much the monthly rent will be in DKK, how much deposit you must pay at the beginning (usually equal to three months rent. When you give notice that you want to move out of the apartment the last 3 months will EITHER be free (equaling the size of your deposit) OR you will get all or part of your deposit back depending on the condition of the apartment). If you are more than one person staying in the apartment you could split the deposit between you!

| Ja                      | Yes                                           |
|-------------------------|-----------------------------------------------|
| Nej                     | No                                            |
| Ejendommens faciliteter | Property facilities                           |
| Betaling antenne        | Payment for cable-TV                          |
| Betales separat         | You have to pay it separate from the rent     |
| Betaling vask           | Payment for laundry                           |
| Magnetkort              | Payment with magnetic stripe card (swipe      |
|                         | card)                                         |
| Betaling vand           | Payment for water                             |
| Inkl. i huslejen        | Included in the rent                          |
| Betaling varme          | Payment for heat (central heating)            |
| A'conto                 | Paid in advance. After one year, you will get |
|                         | a refund if you have paid too much, or you    |
|                         | will have to pay extra if you have paid to    |
|                         | little each month.                            |
| Betaling el             | Payment for electricity                       |
| Opkræves separat        | Charged separately from the rent              |
| Cykelskur/kælder        | Bicycle parking/ basement                     |
| Vaskeri                 | Laundry facilities                            |

You may also come across the following words:

| Festsal                  | Available room for entertainment/shared                             |
|--------------------------|---------------------------------------------------------------------|
|                          | common area                                                         |
| Computerrum              | Computer room                                                       |
| Mønttelefon              | Pay phone                                                           |
| Fælles fryser            | Shared freezer.                                                     |
| Udendørsarealer          | Outdoor areas                                                       |
| Solarie                  | Solarium                                                            |
| TV stue                  | TV room                                                             |
| Altan                    | Balcony                                                             |
| Møblering                | Furniture                                                           |
| Skabe                    | Closet                                                              |
| Pulterrum/depotrum       | Storage room                                                        |
| Gulvbelægning            | Flooring                                                            |
| Have og/eller terrasse   | Garden and/or terrace                                               |
| Komfur                   | Cooker                                                              |
| Ovn                      | Oven                                                                |
| Kogeplade                | Hotplate                                                            |
| Køleskab                 | Fridge                                                              |
| Emhætte                  | Cooker hood                                                         |
| Fryser/fryseboks         | Freezer                                                             |
| Porttelefon              | Door phone system                                                   |
| Fælles Internetopkobling | Shared Internet connection                                          |
| Telefonstik              | Telephone socket                                                    |
| Elevator                 | Elevator                                                            |
| Husdyr tillad            | Pets allowed                                                        |
| Parkering                | Parking                                                             |
| Opsigelsesvarsel 6 uger  | Notice of termination 6 weeks                                       |
| Udlejning 1. eller 15.   | Renting from 1 <sup>st</sup> or 15 <sup>th</sup> date of the month. |

When you want to add a property to your waiting list, click the button "Tilføj" in the right side of the screen and then you will see it in the "Boligønsker" menu.

When AKU-Aalborg has an offer for you you will receive it directly to your e-mail, so remember to check your email and your spam filter regularly. On this page you will find much information about AKU in English: <u>http://aku.net.dynamicweb.dk/Default.aspx?ID=38</u>

This guide was made by Atanas Kovachev – Marketing, accommodation and events' ambassador at University College Nordjylland. Send any questions regarding registration for accommodation with AKU-Aalborg to the following email address: <u>housing@ucn.dk</u>.